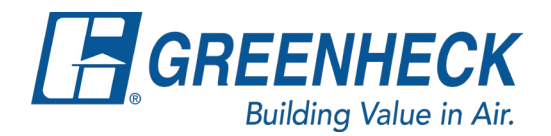

## **Ordering a Louver Color Chart on All Things Greenheck**

1. Go to greenheck.com and enter your credentials for your "My Account"

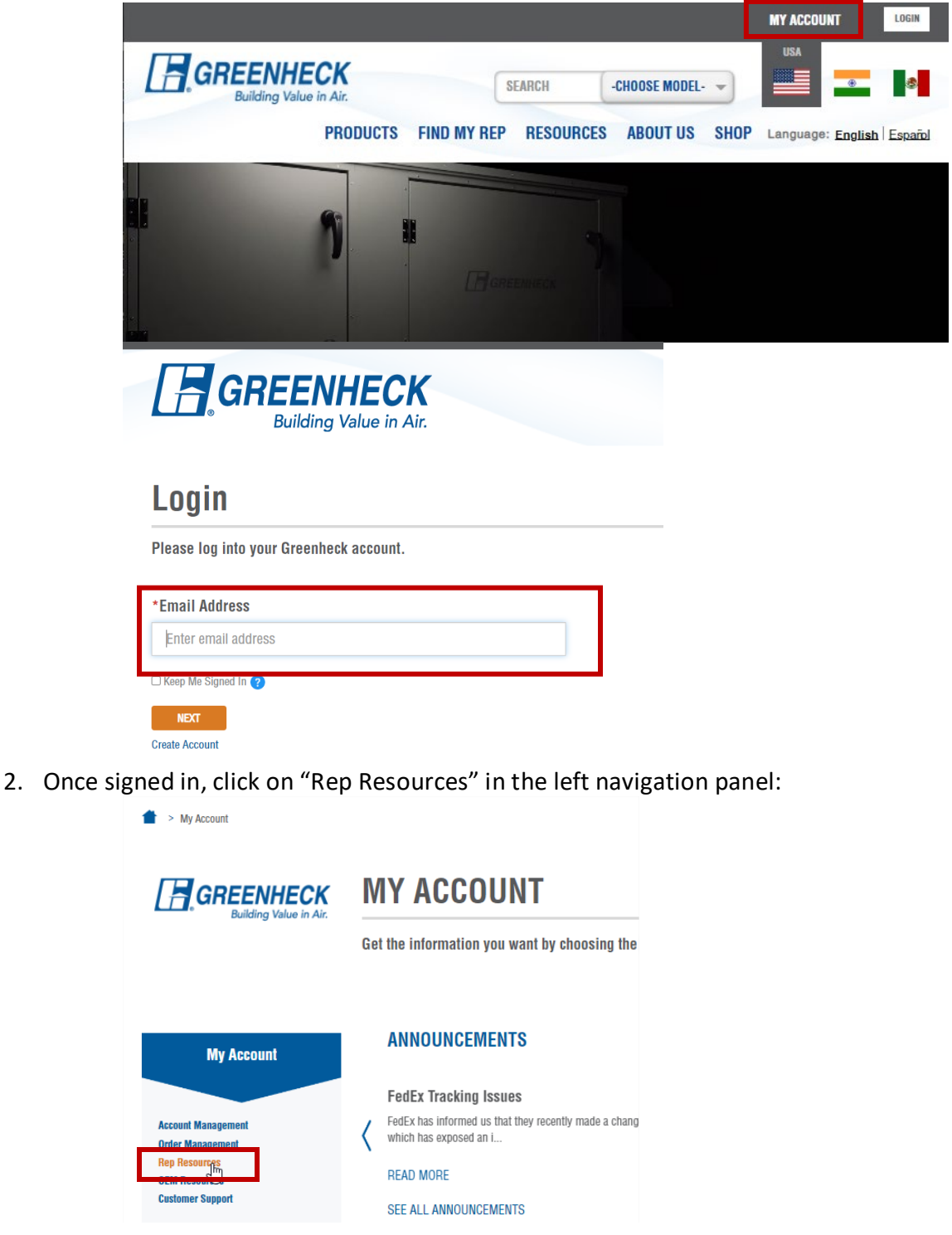

3. Then click on "Marking Resources" in either the left navigation or scroll to the link within the Rep Resources links:

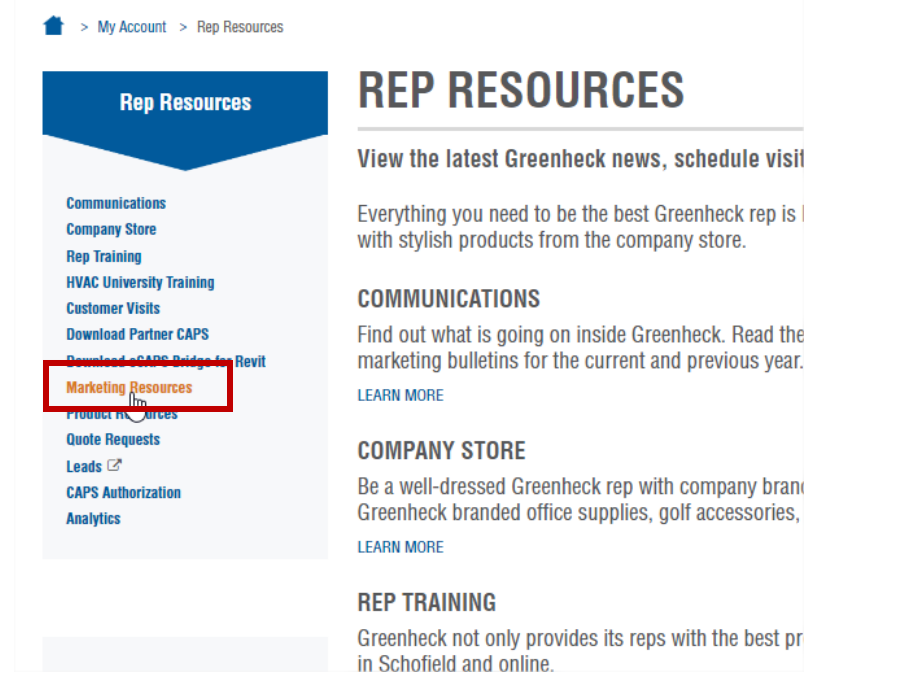

4. Then click on "Literature Order Form" within the Marketing resources (either on the left navigation or within the links – outlined below):

| Marketing Resources                                                        | MARKETING RESOURCES                                                                                                    |
|----------------------------------------------------------------------------|----------------------------------------------------------------------------------------------------|
|                                                                            | Tools to keep track of and sell Greenheck products.                                                                     |
| Literature Order Form<br>India Literature Order Form<br>Image Request Form | Find everything you need to share information with your customers. Request images, order literature, t project profile. |
| Presentations                                                              | LITERATURE ORDER FORM                                                                                                   |
| Project Profile Incentive Program                                          | Order new binders, request a variety of literature to organize and assist with your sales efforts.                      |

## 5. Complete the Literature Order Form Enter Bill To and Ship To information:

My Account > Rep Resources > Marketing Resources > Literature Order Form

## LITERATURE ORDER FORM

Use this form to order catalog binders, literature, etc. for your office location or for branch offices.

To enable Greenheck to accurately fill and ship your literature request, please provide the following information as requested. Greenheck will continue to use the current prot office.

| SHIP TO      |  |
|--------------|--|
| Company Name |  |
| Name:        |  |
| Address:     |  |
|              |  |
|              |  |

## In the quantity and description portion of the form enter you desired quantity along with the description "Louver Color Chart"

| Quantity | Description: Tell us what you want. Please be specific. Provide the catalog name and include the catalog's code printed on the back cov |
|----------|----------------------------------------------------------------------------------------------------|
| 10       | Louver Color Chart                                                                                                    |
| 0        |                                                                                                    |
| "Submit" |                                                                                                    |
| SUBMIT   |                                                                                                    |

6. Press